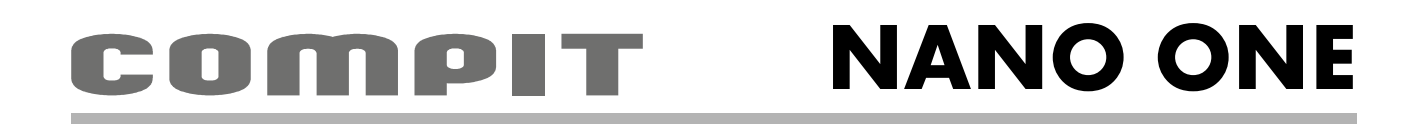

# NSTRUKCJA OBSŁUGI I INSTALACJI

do wersji regulatora u4.x, wydanie 1, luty 2016

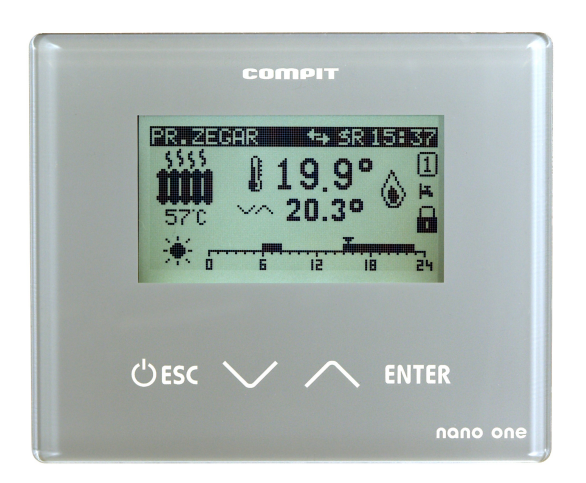

# CYFROWY MODUŁ STERUJĄCY Z FUNKCJĄ TERMOSTATU POKOJOWEGO PRACA W PROTOKOLE C14 KOMPATYBILNY Z SOLATO

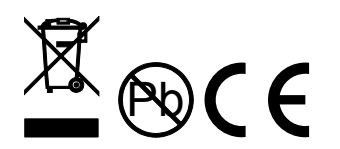

COMPIT, ul. Wielkoborska 77, 42-280 Częstochowa, tel.343 62 88 95

www.compit.pl

# Spis treści

| 1 Opis ogólny                                                           | 3  |
|-------------------------------------------------------------------------|----|
| 2 Ustawianie temperatury                                                | 3  |
| 3 Regulacja temperatury pomieszczenia                                   | 4  |
| 4 Zmiana trybu pracy                                                    | 4  |
| 4.1 Praca według zegara                                                 | 4  |
| 4.2 Praca świąteczna                                                    | 5  |
| 4.3 Praca ręczna                                                        | 6  |
| 4.4 Praca urlopowa                                                      | 6  |
| 5 Blokada klawiatury                                                    | 7  |
| 6 Ekrany informacyjne                                                   | 7  |
| 6.1 Pompa ciepła (np. R470)                                             | 8  |
| 6.2 Kocioł na paliwo stałe                                              | 8  |
| 6.3 Powietrzna pompa ciepła (np. R430)                                  | 9  |
| 6.4 Mieszacz (np. R810, R350.T3)                                        | 9  |
| 6.5 Kolektor słoneczny (np. SolarComp S1, SolarComp 951, SolarComp 971) | 10 |
| 7 MENU                                                                  | 10 |
| 7.1 NASTAWY ZEGARA                                                      | 11 |
| 7.2 USTAWIENIA                                                          | 11 |
| 7.3 SERWIS                                                              | 12 |
| 7.4 JĘZYK                                                               | 14 |
| 7.5 Sterowanie dezynfekcją zasobnika CWU                                | 14 |
| 7.6 Sygnalizacja alarmów                                                | 14 |
| 8 Montaž                                                                | 15 |
| 8.1 Warunki śródowiskowe                                                | 15 |
| 8.2 Wybór właściwej lokalizacji                                         | 15 |
| 8.3 Instrukcja montażu                                                  | 15 |
| 8.4 Opis złącza NANOone                                                 | 16 |
| 8.4.1 Interfejs cytrowy                                                 | 17 |
|                                                                         | 1/ |
| 9 Dane techniczne                                                       | 18 |
| DEKLARACJA ZGODNOSCI                                                    | 19 |

## 1 Opis ogólny

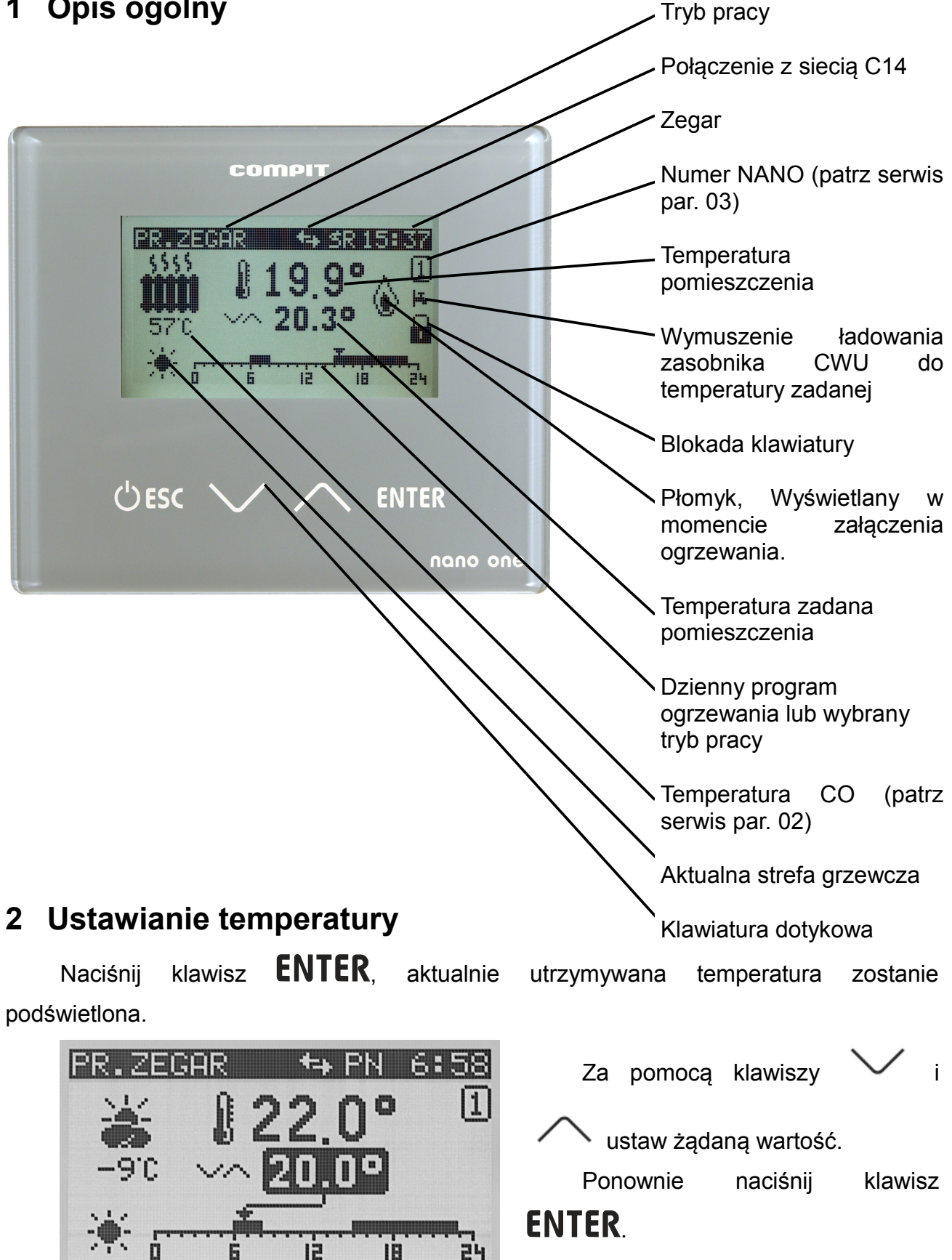

18

## 3 Regulacja temperatury pomieszczenia

Gdy temperatura zmierzona pomieszczenia zmniejszy się poniżej zadanej o wartość histerezy termostatu (grupa USTAWIENIA, parametr 03), termostat NANO wyśle informację "koniec obniżenia", a na wyświetlaczu pojawi się symbol płomienia. Gdy temperatura pomieszczenia będzie równa zadanej, wtedy termostat NANO wyśle informację "załącz obniżenie" - symbol płomienia znika. Regulatory skonfigurowane do współpracy z termostatem NANO odbierają tę informację i zgodnie z własnymi nastawami zmieniają temperaturę utrzymywaną.

## 4 Zmiana trybu pracy

Naciśnij klawisz **UESC**, termostat wyświetli ekran wyboru trybu pracy.

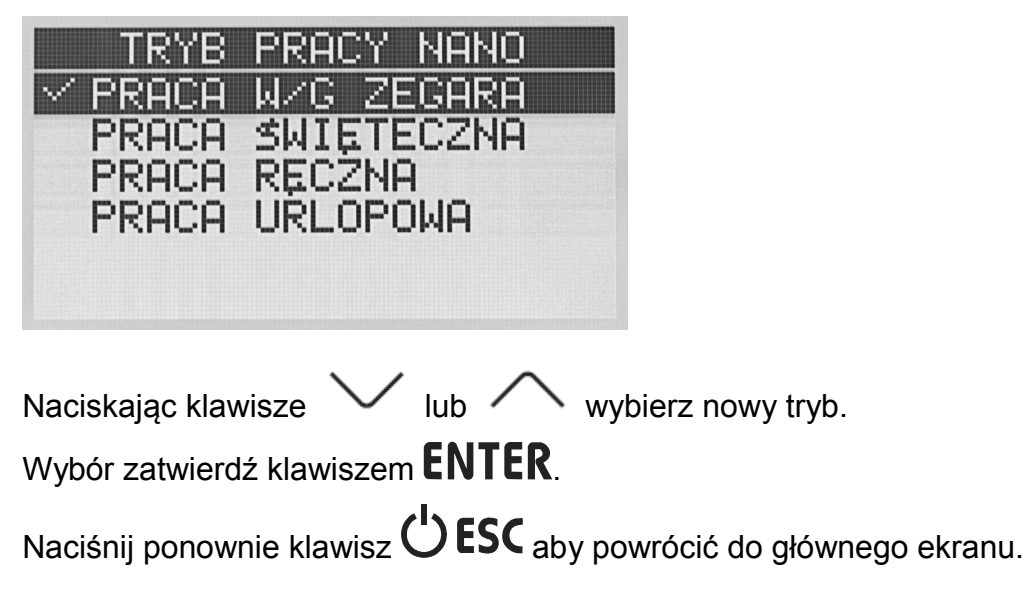

#### 4.1 Praca według zegara

Termostat utrzymuję temperaturę zadaną według harmonogramu wyświetlonego w dolnej części ekranu.

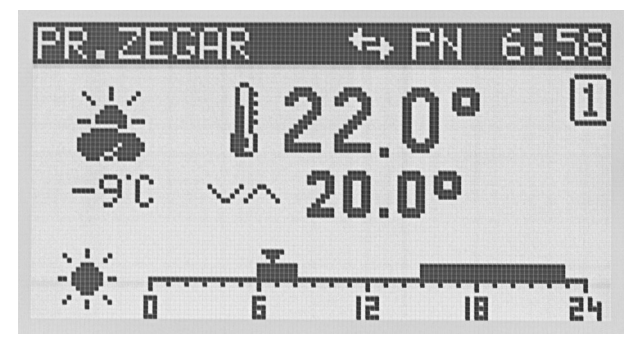

Zaprogramowanie harmonogramu polega na ustawieniu stref komfortu dla każdego dnia tygodnia oddzielnie. Strefy te ustawia się w menu **A.NASTAWY ZEGARA.** 

| NEE  | STAWY 2   | 2(E)(S); | RA   |      |
|------|-----------|----------|------|------|
| 02.3 | 5TR. P(   | DNIE     | EDZI | AŁEK |
| od   | 06:00     | do       | 08:  | 15   |
| od   | 15:00     | do       | 23:1 | 30   |
| od   | 01:00     | do       | 02:: | 30   |
| p-J  | ╙╍╍╼╢╢╟╍╍ |          |      |      |
| 0    | 6         | 15       | 18   | 24   |

W strefach komfortu obowiązuje temperatura dzienna, poza nimi temperatura nocna. Temperatury te ustawia się w oknie temperatur zadanych.

| TEMPERA |   | 3Y |   | ZADANE |
|---------|---|----|---|--------|
|         | 2 | 2  | Ø | 0      |
| C       | 1 | 7  | D | 0      |
| \$      | 1 | 6  | 0 | O      |

W oknie tym naciskając klawisz **ENTER** podświetla się jedną z temperatur. Wartość

podświetlonej temperatury można zmienić korzystając z klawiszy 🗸 i 🔨

W każdej chwili można wyjść z trybu zmiany temperatury naciskając klawisz  $extsf{OESC}$ 

#### 4.2 Praca świąteczna

Termostat utrzymuję temperaturę zadaną według harmonogramu ustawionego dla dni świątecznych.

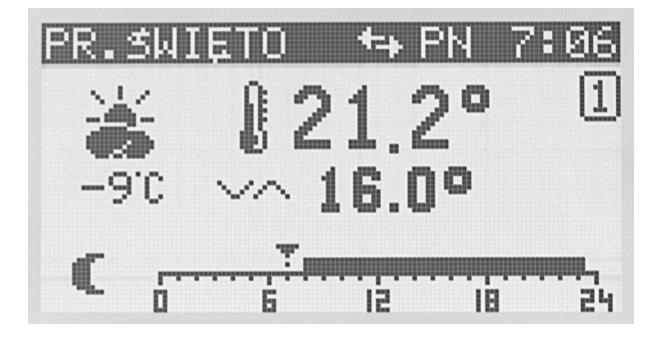

Harmonogram ten ustawia się w menu A.NASTAWY ZEGARA.

| N N N N | stawy . | 2 =();}           | RA   |          |
|---------|---------|-------------------|------|----------|
| 09.3    | STREFY  | <u></u>           | IETP |          |
| od      | 08:00   | do                | 23:0 | 30       |
| od      | 00:00   | do                | 00:0 | 30       |
| od      | 00:00   | do                | 00:0 | 30       |
| l       |         | , , , , , , , , , |      | ininit-1 |
| 0       | 6       | 15                | 18   | 24       |

#### 4.3 Praca ręczna

Termostat utrzymuję zadaną ręcznie temperaturę pomieszczenia.

Żeby zmienić temperaturę zadaną należy nacisnąć klawisz **ENTER** kiedy termostat wyświetla ekran podstawowy.

Wartość temperatury zadanej zostanie podświetlona jak na poniższej ilustracji.

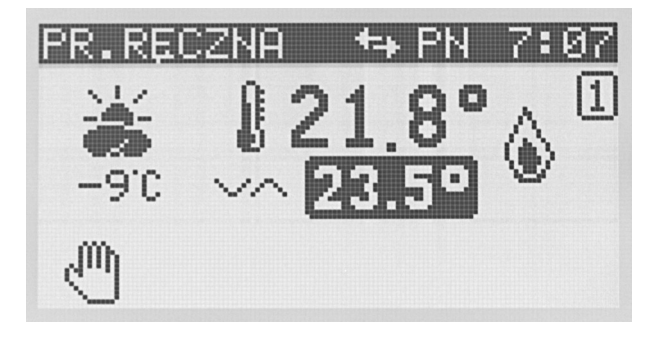

Klawisze , , umożliwiają zmianę temperatury zadanej.

Wyjście z trybu edycji następuje po naciśnięciu klawisza **ENTER** lub **ČESC**.

#### 4.4 Praca urlopowa

Termostat utrzymuje temperaturę urlopową.

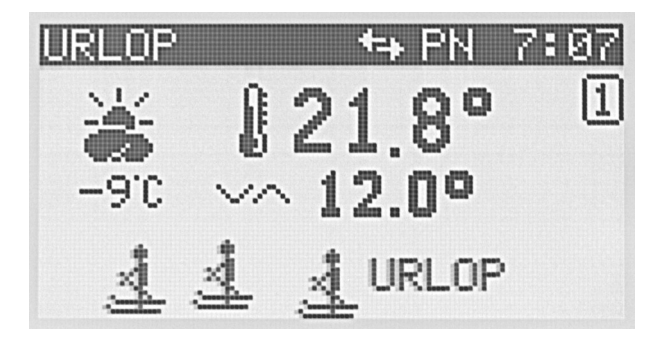

Można ją ustawić w oknie temperatur zadanych.

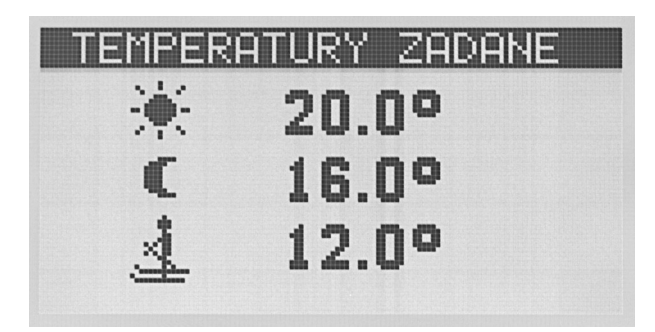

### 5 Blokada klawiatury

Klawiaturę blokuje się przytrzymując przez 3 sekundy klawisz 🦳 .

W ten sam sposób odblokowuje się klawiaturę.

Kiedy klawiatura jest zablokowana NANO wyświetla symbol zamkniętej kłódki.

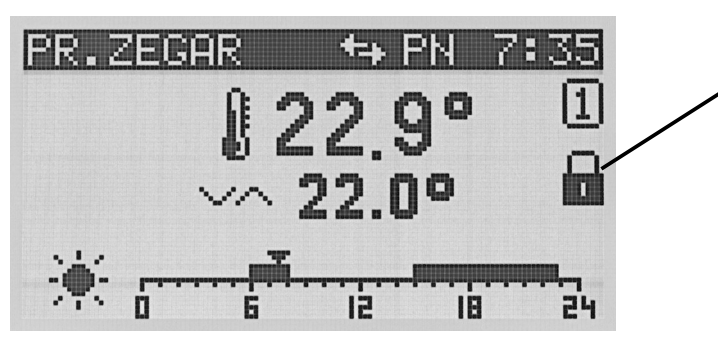

Symbol blokady klawiatury

## 6 Ekrany informacyjne

NANO umożliwia podgląd stanu urządzeń komunikujących się ze sobą za pomocą protokołu C14. Domyślnie wyświetlane są wszystkie rozpoznane urządzenia, można to zmienić w parametrze serwisowym 01 WIDOCZNE EKRANY URZĄDZEŃ.

#### 6.1 Pompa ciepła (np. R470)

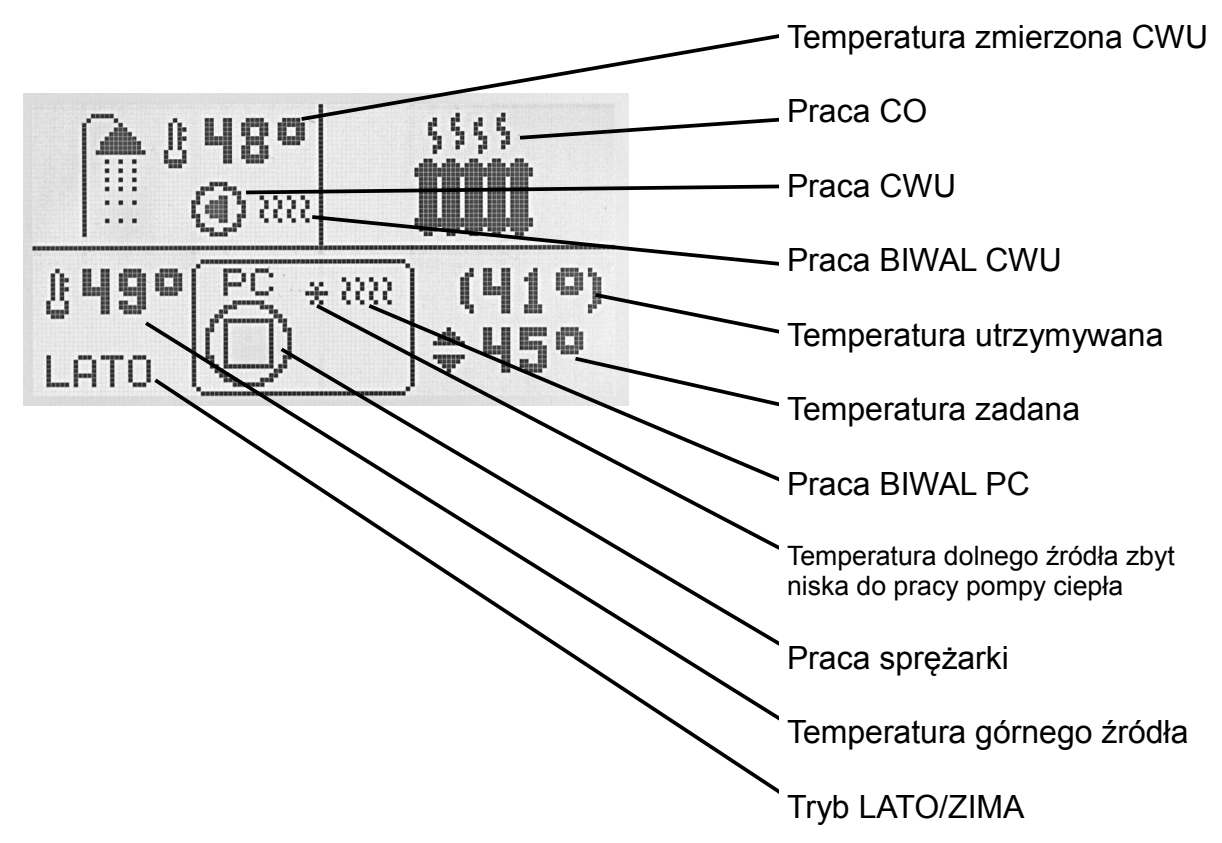

6.2 Kocioł na paliwo stałe

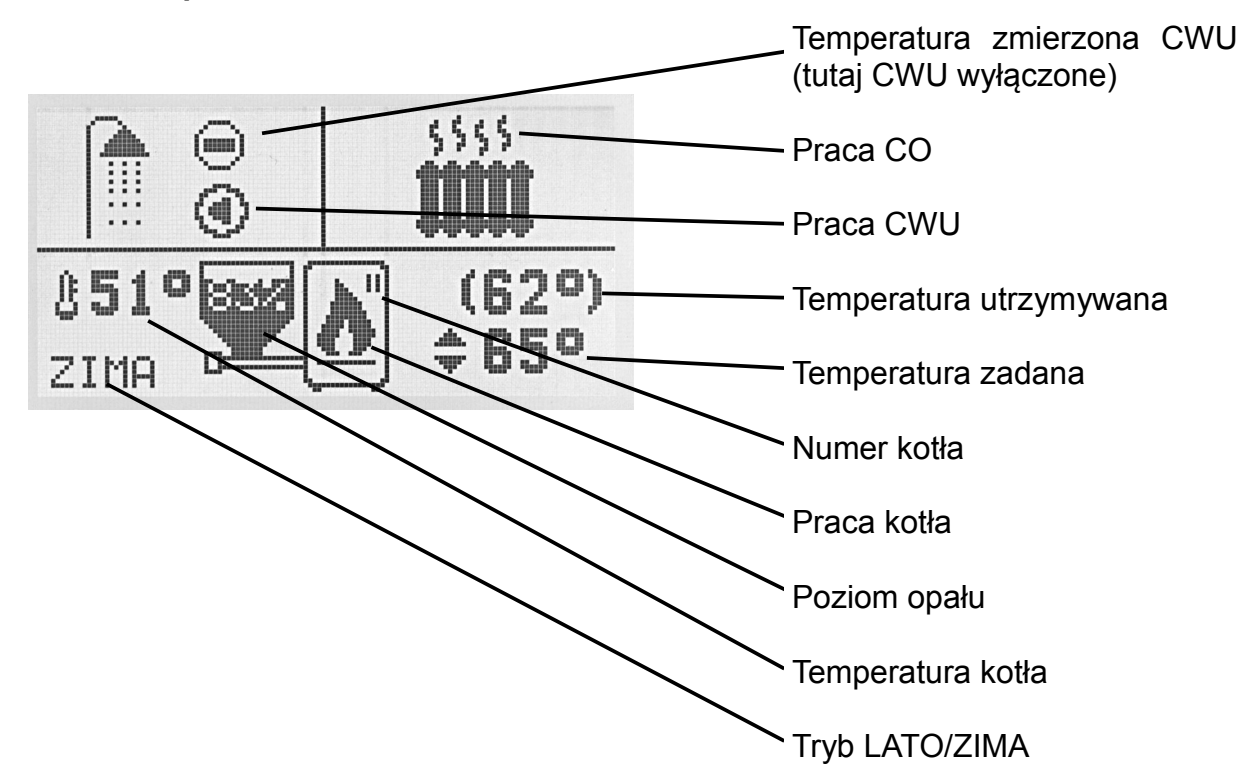

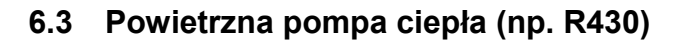

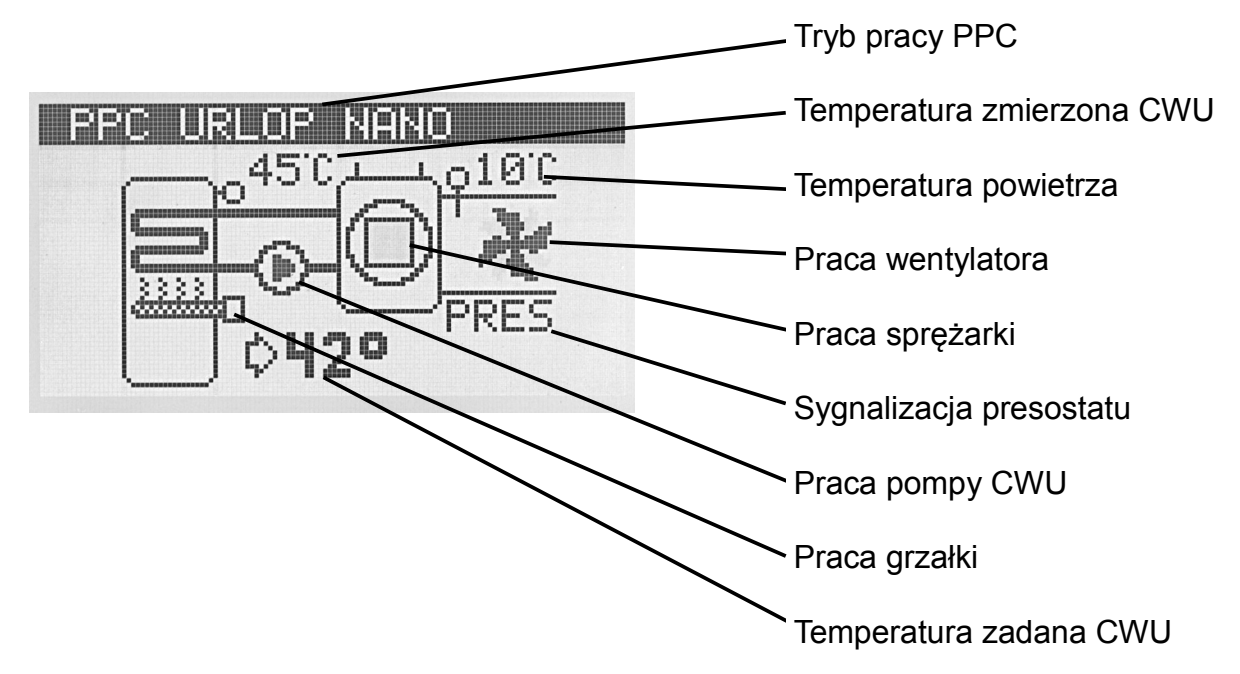

6.4 Mieszacz (np. R810, R350.T3)

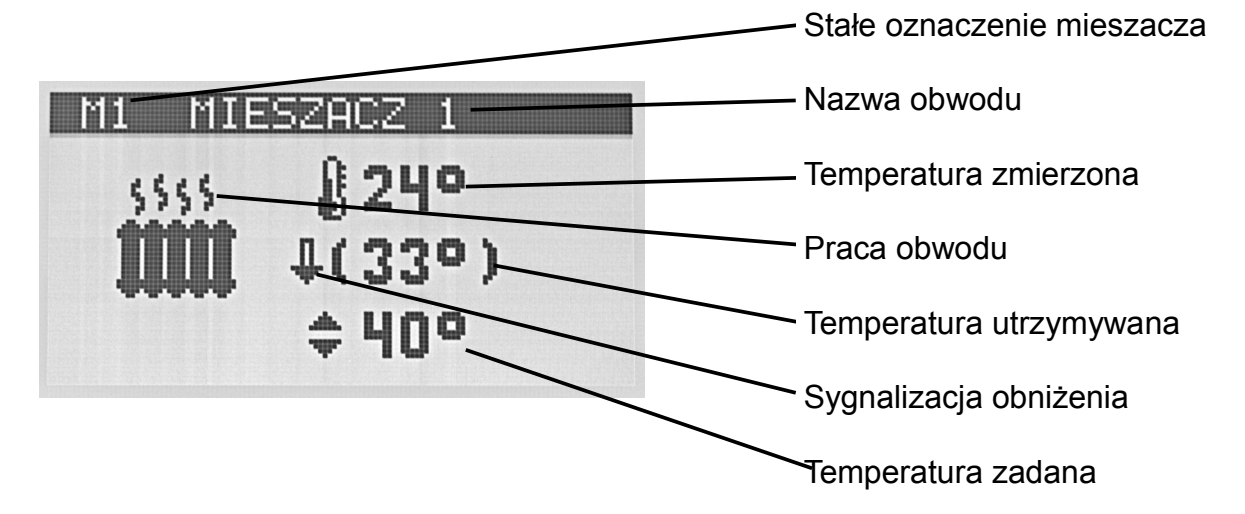

#### 6.5 Kolektor słoneczny (np. SolarComp S1, SolarComp 951, SolarComp 971)

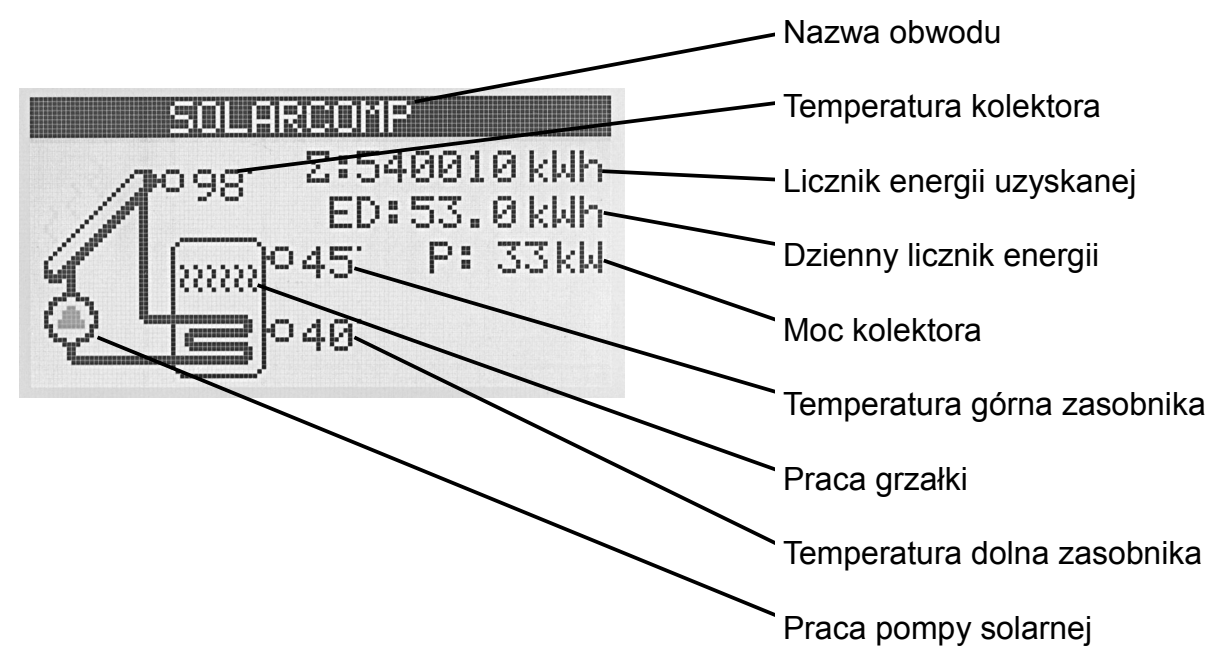

#### 7 MENU

Nastawy NANO zostały podzielone na 4 kategorie. Aby wejść do wybranej kategorii należy wcisnąć klawisz **ENTER**.

W przypadku nastaw klawisz **ENTER** powoduje rozpoczęcie edycji wybranego parametru. W trybie edycji zmianę wartości

| parametru | dokonuje | się | klawiszami |
|-----------|----------|-----|------------|

| MENU           |  |
|----------------|--|
| NASTAWY ZEGARA |  |
| USTAWIENIA     |  |
| SERWIS         |  |
| JĘZYK          |  |
|                |  |
|                |  |

> . Parametry są natychmiast zapisywane do pamięci - nie wymagają zatwierdzania.

i

#### 7.1 NASTAWY ZEGARA

| Widok ekranu                                                                                     | Opis                                                                                                    |
|--------------------------------------------------------------------------------------------------|----------------------------------------------------------------------------------------------------|
| NESTERY RECEIPE<br>5:55.32<br>PIATEK<br>20.07.2015                                               | Ustawianie zegara. Kolejne naciskanie <b>ENTER</b><br>powoduje przejście do kolejnych pól edycji: godziny,<br>minuty, dzień tygodnia, miesiąc i rok. |
| A.NASTAWY ZEGARA<br>02.STREFY KOMFORTU<br>PONIEDZIAŁEK<br>od 06:00 do 08:15<br>od 15:00 do 23:00 | Ustawianie stref działania komfortu dla poniedziałku.<br>Dla kolejnych dni tygodnia strefy działania<br>ogrzewania ustawia się tak samo.             |
| PR. SWIETO ↔ PN 7:06<br>→ 12 21.2° 1<br>-9°C → 16.0°<br>C 5 12 16 24                             | Ustawianie stref komfortu dla dni świątecznych.                                                                                                    |

#### 7.2 USTAWIENIA

| Widok ekranu                       | Opis                                                                                                    |  |  |
|------------------------------------|----------------------------------------------------------------------------------------------------|--|--|
| USTAWIENIA                         | Przestawiając ten parametr na TAK, wymusza się na                                                                     |  |  |
| 01.WYMUSZENIE<br>REALIZACJI CWU    | regulatorze obsługującym zasobnik CWU, aby przez<br>ustawiony czas temperatura zadana CWU nie była                    |  |  |
| TAV                                | korygowana zegarem lub trybem pracy. NANO przez czas                                                                  |  |  |
| IAN                                | trwania wymuszenia wyświetla na ekranie głównym ikonę 🛅.                                                              |  |  |
| USTAWIENIA                         | Sygnał akustyczny awarii. Ustawienie TAK powoduje, że w                                                               |  |  |
| 02.SYGNAŁ AKUSTYCZNY<br>AWARII     | przypadku zgłoszenia stanu awaryjnego przez jakikolwiek<br>regulator podłączony do tej samej sieci co NANO, rozlegnie |  |  |
| ТАК                                | się przerywany sygnał akustyczny.                                                                                     |  |  |
| USTAWIENIA                         | Sygnał akustyczny klawiatury. Poziom dźwięku naciskanych                                                              |  |  |
| 03.SYGNAŁ AKUSTYCZNY<br>KLAWIATURY | przycisków.                                                                                                    |  |  |
| 2                                  |                                                                                                    |  |  |
| MIN 0 MAX 20                       |                                                                                                    |  |  |

| Widok ekranu                                                                   | Opis                                                                                                    |
|--------------------------------------------------------------------------------|----------------------------------------------------------------------------------------------------|
| USTAWIENIA<br>04.HISTEREZA<br>TERMOSTATU                                       | Histereza termostatu.                                                                                                    |
| 1.0K                                                                           |                                                                                                    |
| MIN 0.0 MAX 5.0                                                                |                                                                                                    |
| USTAWIENIA<br>05.JASNOŚĆ PODŚWIETLE<br>-NIA PRZY WYGASZENIU                    | Jasność podświetlenia przy wygaszeniu.<br>Po około 30 sekundach od ostatniego naciśnięcia dowolnego<br>przycisku jasność podświetlenia zostanie zmniejszona do |
| CAŁKOWICIE WYŁĄCZONE<br>MIN 0 MAX 10                                           | ustawionego tu poziomu.<br>Zmniejszenie wartości do 0 powoduje wyświetlenie napisu<br>CAŁKOWICIE WYŁĄCZONE.                                                    |
| USTAWIENIA<br>06.JASNOŚĆ PODŚWIETLE<br>-NIA PRZY OBSŁUDZE<br>8<br>MIN 3 MAX 10 | Jasność podświetlenia przy obsłudze.                                                                                                    |
| USTAWIENIA<br>07.KONTRAST<br>WYŚWIETLACZA<br>10                                | Kontrast wyświetlacza.                                                                                                    |
| MIN 1 MAX 20                                                                   |                                                                                                    |
| USTAWIENIA<br>08.WERSJA:<br>NANO ONE wer.4.00                                  | Wersja oprogramowania.                                                                                                    |

#### 7.3 SERWIS

| Widok ekranu           | Opis                                                   |
|------------------------|--------------------------------------------------------|
| SERWIS                 | Dostęp do poniższych parametrów wymaga ustawienia kodu |
| USTAW KOD<br>SERWISOWY | 0199.                                                  |
| 0000                   |                                                        |

| Widok ekranu                                                                   | Opis                                                                                                    |
|--------------------------------------------------------------------------------|----------------------------------------------------------------------------------------------------|
| SERWIS<br>01.WIDCZNE EKRANY<br>URZĄDZEŃ<br>WSZYSTKIE URZĄDZENIA<br>MIN 0 MAX 7 | <ul> <li>Widoczne ekrany urządzeń. NANO wyświetla ekrany urządzeń przyłączonych do sieci C14. W tym parametrze można konfigurować które ekrany urządzeń będą wyświetlane.</li> <li>BEZ EKRANÓW URZĄDZEŃ</li> <li>WSZYSTKIE URZĄDZENIA – wszystkie rozpoznane urządzenia</li> <li>KOCIOŁ1 LUB PC1 – tylko kocioł o adresie 1 lub pompa ciepła o adresie 1</li> <li>KOCIOŁ 2 – tylko kocioł o adresie 2</li> <li>GRUNTOWA PC (R451) – tylko gruntowa pompa ciepła</li> <li>POWIETRZNA PC (R430) – tylko powietrzna pompa ciepła</li> <li>MIESZACZ 1 – tylko mieszacz o adresie 1</li> <li>MIESZACZ 3 – tylko mieszacz o adresie 3</li> <li>MIESZACZ 4 – tylko mieszacz o adresie 4</li> <li>MIESZACZ 5 – tylko mieszacz o adresie 5</li> <li>SOLARCOMP 1 – tylko regulator solarny o adresie 1</li> </ul> |
| SERWIS<br>02.WIDOCZNY EKRAN<br>TEMP.ZEWNĘTRZNEJ<br>TAK                         | Widoczny ekran temperatury zewnętrznej.<br>TAK – regulator będzie wyświetlał wykres dobowy zmian<br>temperatury zewnętrznej.                                                                                                    |
| SERWIS<br>03.WIDOCZNY EKRAN<br>TEMP.POMIESZCZENIA<br>TAK                       | Widoczny ekran temperatury pomieszczenia.<br>TAK – regulator będzie wyświetlał wykres dobowy zmian<br>temperatury pomieszczenia.                                                                                                    |
| SERWIS<br>04.RODZAJ INFORMACJI<br>NA PIERWSZYM EKRANIE<br>TEMP. KOTŁA1 LUB PC1 | <ul> <li>Rodzaj informacji wyświetlanej na pierwszym ekranie.</li> <li>TEMP. MIESZACZA 1</li> <li>TEMP. KOTŁA1 LUB PC1</li> <li>TEMP. ZEWNĘTRZNA</li> <li>BEZ DODATKOWEJ INFO.</li> </ul>                                                                                                    |
| SERWIS<br>05.CZAS TRWANIA<br>WYMUSZENIA CWU                                    | Czas trwania wymuszenia CWU. Dotyczy wymuszenia<br>ładowania zasobnika CWU do temperatury zadanej po<br>załączeniu tej funkcji w menu USTAWIENIA.                                                                                                    |
| 60<br>MIN 1 MAX 300                                                            |                                                                                                    |
| SERWIS<br>06.NUMER NANO<br>1                                                   | Numer NANO. Każde NANO w sieci musi mieć niepowtarzalny<br>numer. W tym parametrze można go ustawić.<br>Wiodące w systemie jest NANO nr 1. Ono rozsyła czas do<br>pozostałych urządzeń.                                                                                                    |
| MIN 0 MAX 20                                                                   |                                                                                                    |

| Widok ekranu                              | Opis                                                          |  |
|-------------------------------------------|---------------------------------------------------------------|--|
| SERWIS                                    | Korekta czujnika temperatury pomieszczenia. Pozwala           |  |
| 07.KOREKTA CZUJNIKA<br>TEMP.POMIESZCZENIA | skompensować niedokładność pomiaru temperatury pomieszczenia. |  |
| 0.0K                                      |                                                               |  |
| MIN-10.0 MAX 10.0                         |                                                               |  |
| SERWIS                                    | Przewrócić nastawy fabryczne. Zmiana wartości na TAK          |  |
| 08.PRZEYWROCIC NASTAWY<br>FABRYCZNE       | powoduje natychmiastowe wpisanie nastaw fabrycznych NANO.     |  |
| NIE                                       |                                                               |  |

#### 7.4 JĘZYK

| Widok ekranu | Opis                                                   |
|--------------|--------------------------------------------------------|
| JĘZYK        | Wybór języka. Ta wersja programu ma tylko jeden język. |
| V POLSKI     |                                                        |
|              |                                                        |

#### 7.5 Sterowanie dezynfekcją zasobnika CWU

Termostat NANO wysyła do regulatorów sygnał rozpoczęcia dezynfekcji zasobnika CWU w każdy poniedziałek pomiędzy godziną 1:00 a 2:00 w nocy. Regulatory posiadające własny zegar realizują tę funkcję według własnego harmonogramu.

#### 7.6 Sygnalizacja alarmów

Połączenie cyfrowe umożliwia sygnalizację alarmów pojawiających się w regulatorach podłączonych do sieci C14. Alarm może być sygnalizowany przerywanym sygnałem dźwiękowym jeśli funkcja **01 SYGNAŁ AKUSTYCZNY AWARII = TAK**.

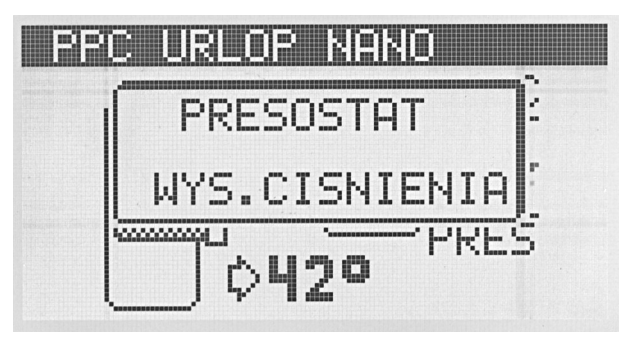

Rysunek 1: Przykład sygnalizacji alarmu na termostacie NANO.

Regulator informuje o przyczynie alarmu krótkim tekstem wyjaśniającym.

#### 8 Montaż

Prace przyłączeniowe i montaż powinny być wykonane wyłącznie przez osoby z odpowiednimi kwalifikacjami i uprawnieniami, zgodnie z obowiązującymi przepisami i normami.

#### 8.1 Warunki środowiskowe

Regulator został zaprojektowany do użytkowania w środowisku mieszkalnym, (2 stopień zanieczyszczenia wg PN-EN 60730-1).

Temperatura otoczenia regulatora nie może przekraczać zakresu 0..55°C.

#### 8.2 Wybór właściwej lokalizacji

Aby zapewnić prawidłową pracę termostatu, należy go zainstalować na wewnętrznej ścianie budynku. Należy wybrać miejsce reprezentatywne np.: pokój dzienny. Termostat powinien być zamontowany na wysokości około 150cm od podłogi, z dala od źródeł ciepła (np.: grzejnik, lodówka, telewizor lub komputer). Należy unikać miejsc narażonych na działanie promieni słonecznych oraz znajdujących się blisko drzwi i okien.

#### 8.3 Instrukcja montażu

Termostat NANO mocuje się do ściany za pomocą dwóch kołków rozporowych.

Płytka montażowa jest dostarczana odłączona od termostatu. Należy ją przykręcić do ściany za pomocą dołączonych kołków rozporowych. Następnie należy podłączyć przewody zasilający i komunikacyjny. Przewody przyłącza się wsuwając do odpowiednich otworów. Sposób odłączenia przewodów jest opisany dalej. Na koniec termostat nakłada się na płytkę montażową aż zaskoczą 4 zatrzaski. W celu późniejszego zdemontowania termostatu należy go mocno pociągnąć aż do zwolnienia wszystkich zatrzasków.

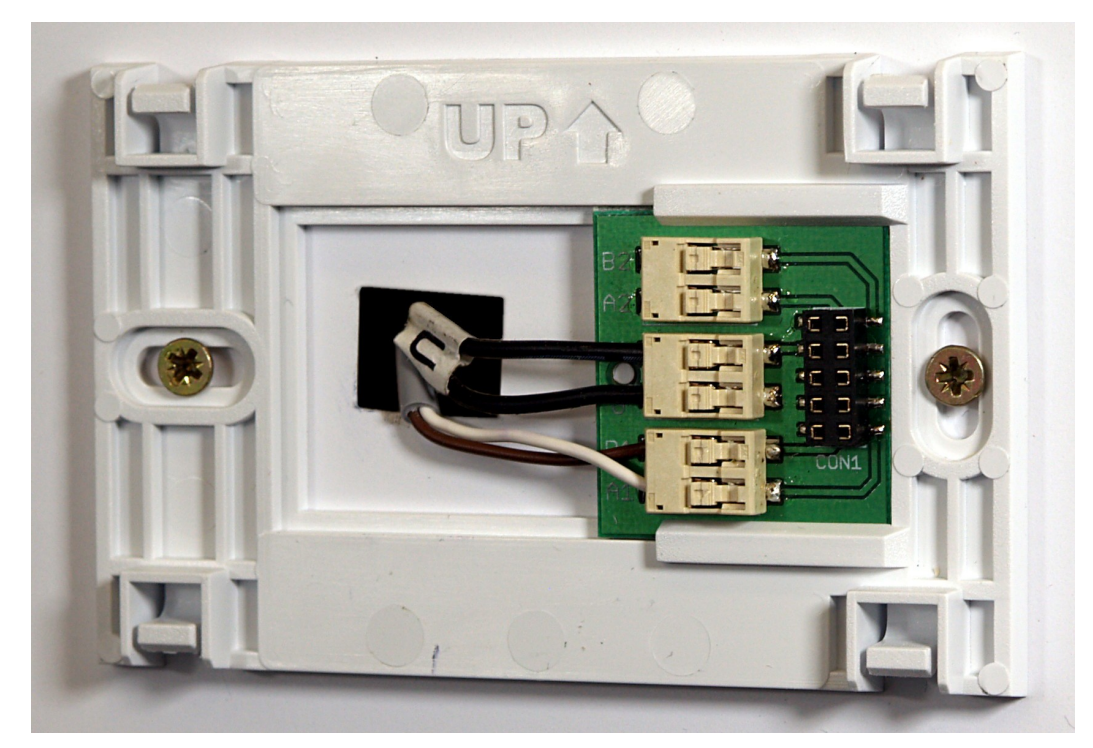

Rysunek 2: Płytka montażowa przykręcona do ściany

#### 8.4 Opis złącza NANOone

Oznaczenia zacisków:

- A1, B1 RS485 interfejs komunikacyjny
- U plus zasilania
- G minus zasilania

Aby odłączyć przewód należy posłużyć się np.: długopisem.

- 1. Nacisnąć wgłębienie w złączu
- 2. Wysunąć przewód

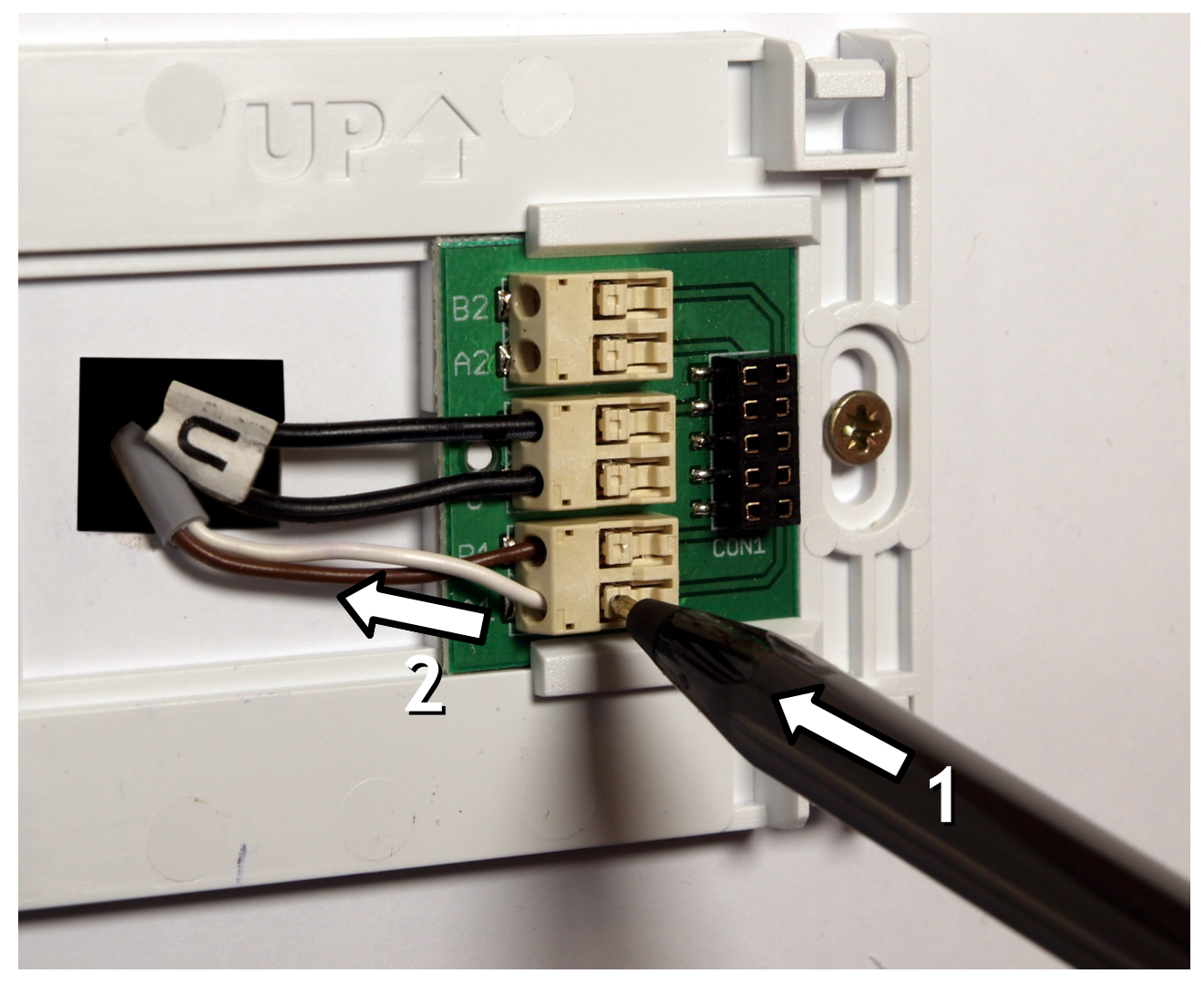

Rysunek 3: Odłączanie przewodu

#### 8.4.1 Interfejs cyfrowy

Interfejs cyfrowy można przyłączać tylko do regulatora przystosowanego do komunikacji cyfrowej z termostatem NANO. Zalecamy stosowanie skrętki o przekroju żył nie mniejszym niż 0,14mm<sup>2</sup>, maksymalna długość przewodu 1000m.

#### 8.4.2 Zasilanie

Przy założeniu, że odległość pomiędzy regulatorem a termostatem NANO jest nie większa niż 30m, przekrój żył zasilających nie powinien być mniejszy niż 0,35mm<sup>2</sup>. Przy większych odległościach należy użyć przewodów o większym przekroju. Można stosować wielożyłowy przewód do zasilania i transmisji równocześnie.

Jeżeli regulator nie udostępnia napięcia zasilającego, termostat NANO należy zasilić z oddzielnego zasilacza napięcia stałego o napięciu nominalnym 9V i prądzie minimum 100mA.

## 9 Dane techniczne

| Zasilanie:                                 | DC 712V                     |
|--------------------------------------------|-----------------------------|
| Maksymalny prąd pobierany przez termostat: | I = 100mA                   |
| Temperatura otoczenia:                     | 055°C                       |
| Temperatura składowania:                   | 055°C                       |
| Wilgotność względna:                       | 5 – 80% bez kondensacji     |
| Zakres pomiarowy:                          | 040°C                       |
| Rozdzielczość pomiaru temperatury:         | 0,1°C                       |
| Dokładność pomiaru temperatury:            | ±0,5°C                      |
| Przyłącza:                                 | Zaciski sprężynowe          |
| Dopuszczalny przekrój przewodu             | 0,140,5mm <sup>2</sup>      |
| Wyświetlacz:                               | LCD Graficzny, podświetlany |
| Wymiary regulatora:                        | 121 x 100 x 22mm            |
| Masa kompletu:                             | 0,18 kg                     |
| Protokół komunikacji                       | C14                         |

# CE

# DEKLARACJA ZGODNOŚCI

#### COMPIT Piotr Roszak ul. Wielkoborska 77 42-280 Częstochowa

Deklaruję, że produkt

#### CYFROWY MODUŁ STERUJĄCY z funkcją termostatu pokojowego typ: NANO one

Stosowany zgodnie z przeznaczeniem i według instrukcji obsługi producenta, spełnia następujące wymagania:

 Dyrektywy 2004/108/WE (EMC) Parlamentu Europejskiego i Rady z dnia 15 grudnia 2004 r. w sprawie zbliżenia Państw Członkowskich odnoszącej się do kompatybilności elektromagnetycznej oraz uchylającej dyrektywę 89/336/EWG (Dz.Urz. UE L 390 z 31.12.2004, s. 24) (Ustawa z dnia 13 kwietnia 2007 r. o kompatybilności elektromagnetycznej wdrażająca dyrektywę 2004/108/WE)

Wykaz norm zharmonizowanych zastosowanych do wykazania zgodności z wymaganiami zasadniczymi wymienionych dyrektyw: PN-EN 60730-2-9:2006, EN 60730-2-9:2002 + A1:2003 + A11:2003 + A12:2004 + A2:2005, w połączeniu z PN-EN 60730-1:2002 + A12:2004 + A13:2005 + A14:2006, EN 60730-1:2000 + A11:2002 + A12:2003 + A13:2004 + A1:2004 + A14:2005

Oznaczenie roku, w którym naniesiono znak CE: 15

Piotr Roszak, właściciel

Częstochowa, 2015-07-21

Instrukcja obsługi modułu NANO u4.x, wydanie 1, luty 2016